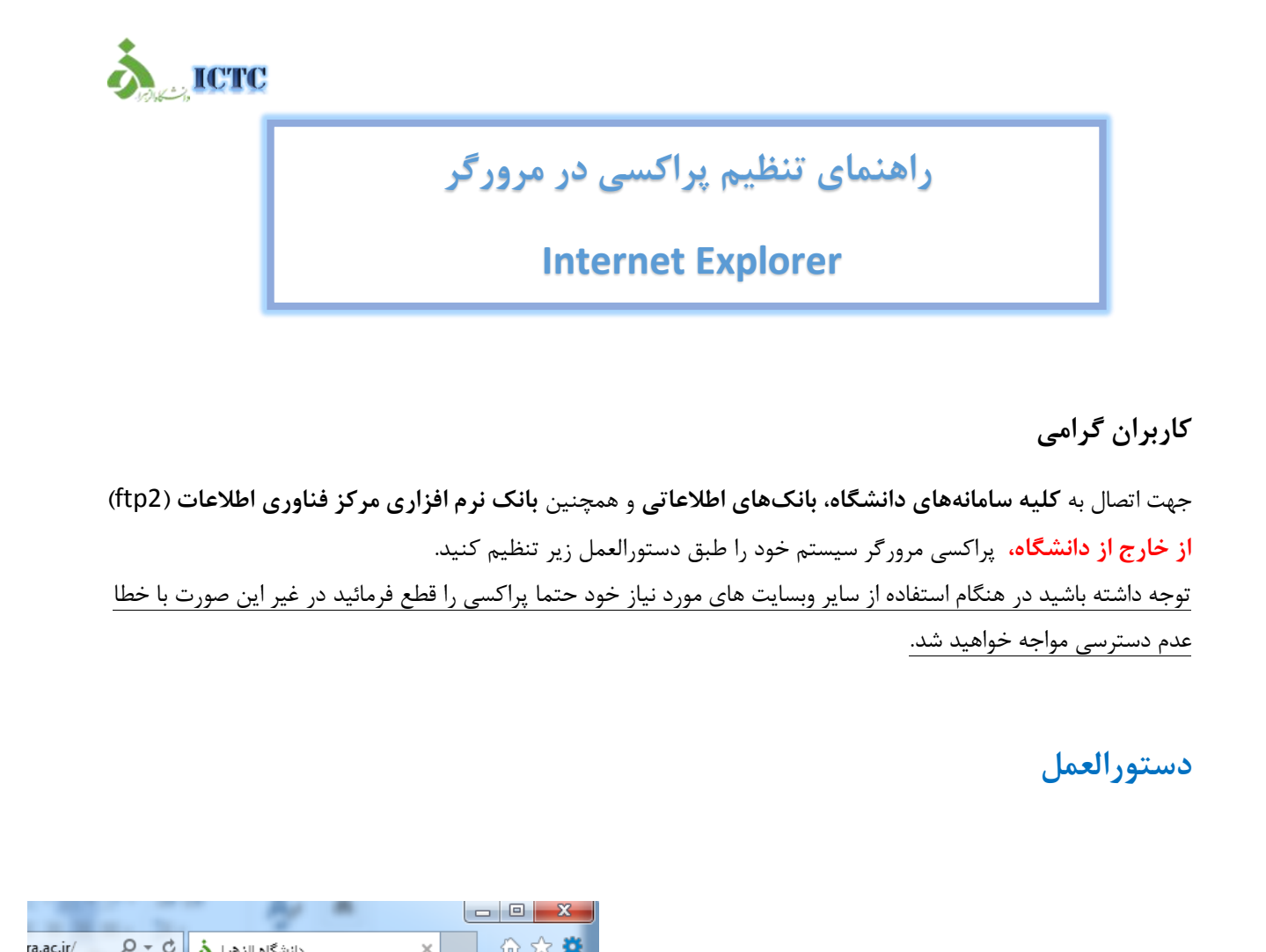

در منوی تنظیمات مرورگر، گزینه
۱. انتخاب کنید.

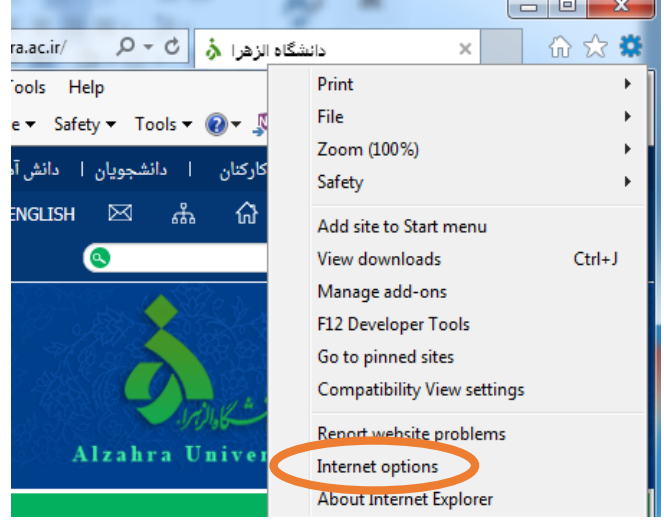

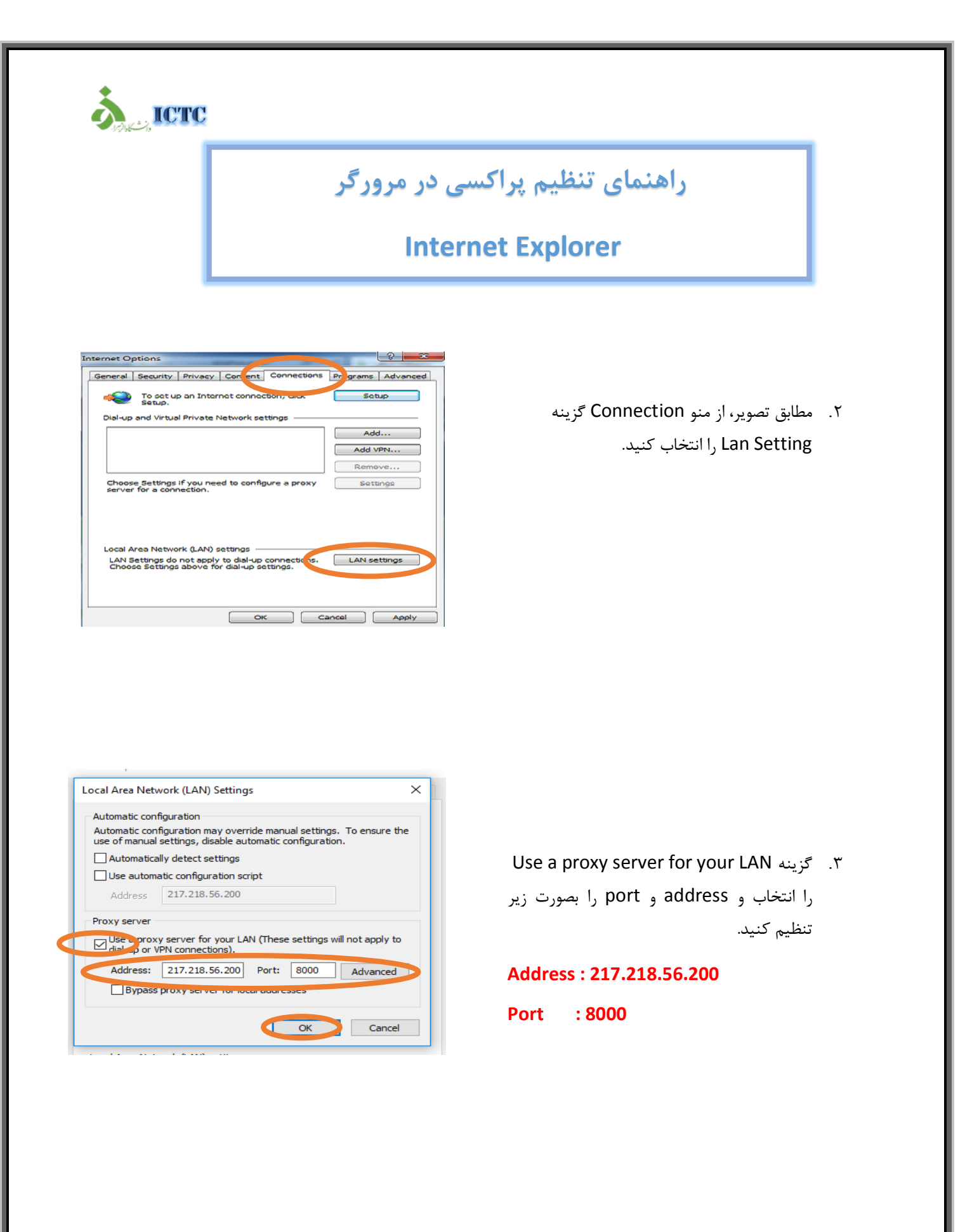

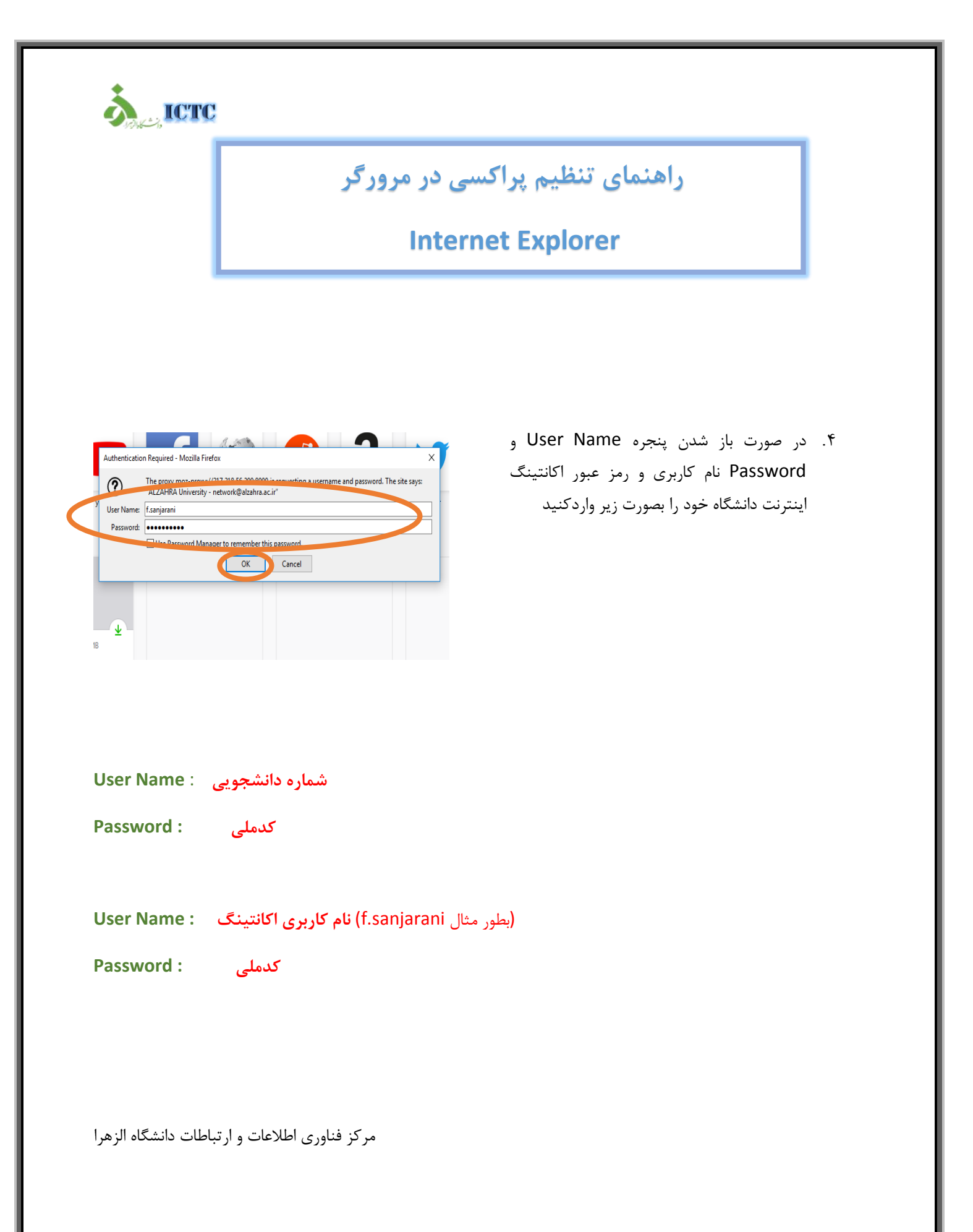